## **Scheduling interviews for Units**

1. Recruiters will advance candidates forward to the department to be interviewed.

The Hiring Manager & Hiring Manager Assistant on the requisition, will receive an email notification with the following information:

| orrespondence Preview                                                                                                    |                                     |
|----------------------------------------------------------------------------------------------------|-------------------------------------|
| lessage Prevlew                                                                                                    | Language:                           |
| From: Stony Brook Human Resources <stonybrookhr@jobs.stonybrook.edu></stonybrookhr@jobs.stonybrook.edu>                                                                                                    |                                     |
| To: lynne.alba@stonybrook.edu;patricia.flanagan@stonybrook.edu;andrea.kabacinski@stonybrook.edu                                                                                                    |                                     |
| Cc:                                                                                                    |                                     |
| Reply To:                                                                                                    |                                     |
| BCC                                                                                                    |                                     |
| Subject: Your candidate has advanced   Please take action                                                                                                    |                                     |
| tachments:                                                                                                    |                                     |
| essage                                                                                                    |                                     |
| Your Recruiter has advanced the following candidate for your review. If you wish to schedule this candidate for an interview, please advance them to the Step and Status - Hiring Mana                                                                                                    | ger Interview Scheduled.            |
| Candidate Name: Insmerv Almonte                                                                                                    |                                     |
| Candidate ID: 1428945                                                                                                    |                                     |
| <pre>vecruiter Name: Lynne N Alba<br/>Recruiter Email: Nyne.alba@stonybrook.edu</pre>                                                                                                    |                                     |
| Requisition ID: 2103516                                                                                                    |                                     |
| Interview Recommendations:                                                                                                    |                                     |
| In an effort to ensure candidates interviewing with Stony Brook Medicine have a great interview experience we are recommending the following. These are recommendations, and can b                                                                                                    | e adjusted based on the situation.  |
| <ul> <li>Ideally, panel interviews should consist of no more than 5 interviewers.</li> <li>Your interviewers can be added as collaborators your requisition so they receive notifications, and you can forward resumes to them from the system. If you need assistance add</li> <li>If more than 3 separate meetings with different parties are needed, when possible schedule them on the same day in 45-50 minute interview.</li> <li>As the Himp Kanager please prepare your interview questions for the interview. The blank template can be found there.</li> </ul> | ing them please ask your Recruiter. |
| f you have any questions about the Recruiting process or where to find resources please visit the Talent Acquisition resources page here.                                                                                                    |                                     |
| **Remember we are presently doing interviews remotely (via TEAMS or ZOOM) for positions in the Hospital. Please discuss any concerns about this with your Recruiter.                                                                                                    |                                     |
|                                                                                                    |                                     |

This notification instructs you what steps to take with the candidate. If you wish to schedule this candidate for an interview, please advance them to the **Step and Status - Hiring Manager Interview Scheduled**.

 The Hiring Manager Assistant can now reach out to the candidate to schedule an interview. We recommend as a best practice calling the candidate first to try to schedule the interview. If you cannot reach the candidate, you can use the template <u>Interview Request – NA.NSC.RN</u> to email to the candidate.

The candidates email and telephone number are found on the summary under their profile.

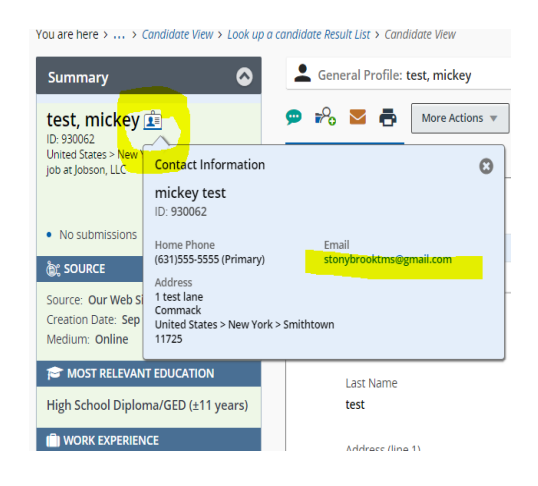

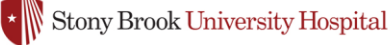

- 3. Once you have landed on an interview time, send the candidate the interview confirmation. There are two templates that can be customized.
  - One is for Nursing Station Clerk & Nursing Assistant titles (NC.NA Interview Notification), and the other is specifically for RN positions (RN Interview Notification). These confirmations provide necessary information to the candidate, and ensure they are prepared for their interview.
- 4. Once you have confirmed the candidate, move their Step & Status to Interview Scheduled. In the comments enter the date & time of the interview.

| Currently in                                               |   | Change                          | to                          |
|------------------------------------------------------------|---|---------------------------------|-----------------------------|
| Step<br>Hiring Manager Screen/Interview                    | + | Step                            | Status                      |
|                                                            |   | Hiring Manager Screen/Interview | Interview to be Scheduled 🔹 |
| Status<br>Hiring Manager Candidate for Departmental Review |   |                                 | Interview to be Scheduled   |
|                                                            |   |                                 | Interview Scheduled         |
| Comments                                                   |   |                                 | 1st Interview Completed     |
| Please enter comments nere                                 |   |                                 | 2nd Interview Completed     |
|                                                            |   |                                 | Under Consideration         |
|                                                            |   |                                 |                             |

## Select Other Action

□ Start Onboarding process

- Send Correspondence
  - 5. After the interview, please move the step and status to one of the highlighted statuses below.

| Currently in                            |                                     |   | Cha                                     |                     |                         |   |  |
|-----------------------------------------|-------------------------------------|---|-----------------------------------------|---------------------|-------------------------|---|--|
| Step<br>Hiring Manager Screen/Interview | Status<br>Interview to be Scheduled | - | Step<br>Hiring Manager Screen/Interview |                     | Status                  |   |  |
|                                         |                                     |   |                                         | Interview Scheduled | •                       |   |  |
|                                         |                                     |   |                                         |                     | 1st Interview Completed | * |  |
| Comments                                |                                     |   |                                         |                     | 2nd Interview Completed |   |  |
| Please enter comments here              |                                     |   |                                         |                     | Under Consideration     |   |  |
|                                         |                                     |   |                                         |                     | Candidate Selected*     |   |  |
|                                         |                                     |   |                                         |                     | Rejected*               | • |  |
| Select Other Action                     |                                     |   |                                         |                     | 1                       |   |  |
| Start Onboarding process                |                                     |   |                                         |                     |                         |   |  |
| Send Correspondence                     |                                     |   |                                         |                     |                         |   |  |
|                                         |                                     |   |                                         |                     |                         |   |  |

- If you have selected the candidate, the Recruiter will be notified via email.
- If you are not selecting the candidate, please reject the candidate and select the appropriate reason from the drop down box.
  - Please ensure you have uploaded your interview notes to all interviews that were conducted.

**?** If you have any questions, please contact your Talent Acquisition Specialist. They are indicated as the Recruiter on the requisition.

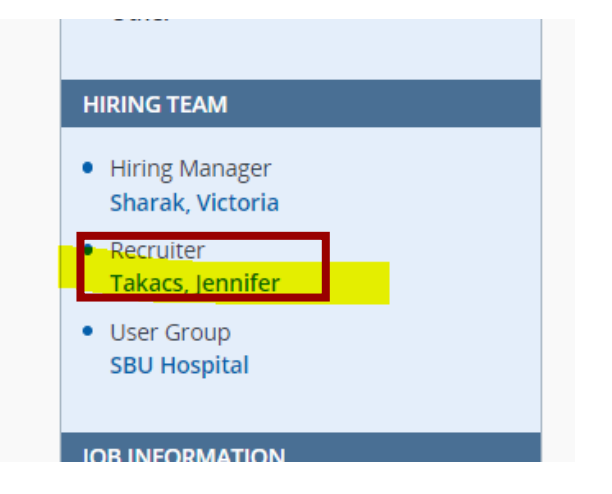

Visit the Talent Acquisition Resources available on the Pulse at: <u>https://inside.stonybrookmedicine.edu/hr/career/about</u>

## View additional jobs aides about the following topics:

- Attaching documents
- Hiring Manager Reviewing Applications
- Locating Requisitions